# SCL2008 工程手册 V140

# **Table of Contents**

| 概  | 述                                      | 2  |
|----|----------------------------------------|----|
|    | 技术指标                                   | 2  |
|    | 外形、尺寸及安装孔位                             | 2  |
| 接  | 口                                      | 5  |
|    | 控制卡电源输入(+5V GND)                       | 5  |
|    | 串行通讯口 COM1:RS232                       | 5  |
|    | 串行通讯口 COM2:RS232/RS422/RS485(SCL2008C) | 5  |
|    | 串行通讯线                                  | 6  |
|    | 以太网通讯                                  | 7  |
|    | 消隐极性(1 OE 0)                           | 7  |
|    | 电源控制(SW,SW1)                           | 8  |
|    | 亮度采样(BRT)                              | 8  |
|    | 温度、湿度采样及自动控制(T,H)                      | 8  |
|    | 显示接口(JS1,JS2)                          | 9  |
|    | 测试跳线(TEST)                             | 9  |
| 串□ | 〕通讯设置                                  | 10 |
|    | 初次连接                                   | 10 |
|    | 读取控制卡参数                                | 10 |
|    | 更改串口或通讯速率、地址码和助记名                      | 11 |
|    | RS422/485 通讯设置步骤(SCL2008C)             | 12 |
|    | 串口简单通讯协议(输入显示数据或简单控制操作)                | 12 |
| 网络 | 各通讯设置                                  | 14 |
|    | 设置防火墙                                  | 14 |
|    | 设置网络参数                                 | 15 |
|    | NTP 协议,网络自动时钟校准                        | 16 |
|    | 跨网段访问                                  | 16 |
| 硬作 | +设置                                    | 18 |
|    | 设置密码、控制范围                              | 18 |
|    | 驱动板布线方式                                | 18 |
|    | 调整显示屏到正确显示图形                           | 19 |
|    | 扫描占空比                                  | 19 |
|    | 控制范围与驱动板布线模式及降低扫描时钟频率的关系               | 19 |
| 诊断 | 所与升级及 OEM                              | 22 |
|    | 电源状态指示灯                                | 22 |
|    | 通讯状态指示灯                                | 22 |
|    | 查看控制卡的调试信息                             | 22 |
|    | 升级                                     | 22 |
|    | 修改程序名称、程序图标和添加公司信息(OEM)                | 23 |

# 概 述

# 技术指标

| 控制范围:软件设定                                                                              |
|----------------------------------------------------------------------------------------|
| SCL2008:双色4032×128、2048×256、1024×512、2048×128、1024×256、512×512,三色1024×256              |
| SCL2008A/SCL3000:                                                                      |
| 双色 4032×128、2048×256、1024×512、2048×128、1024×256、512×512                                |
| 三色 4032×128、2048×256、1024×320、2048×128、1024×256、512×320                                |
| 扫描模式:软件设定,1/16 扫描、1/8 扫描、1/4 扫描、1/2 扫描和静态等各类 LED 驱动                                    |
| 通讯方式: RS232,RS422/RS485 双串口(SCL2008-C), RS232/10M 以太网(SCL2008-N), RS232/RS485,10M/100M |
| 以太网(SCL2008A/SCL3000)。                                                                 |
| 串口通讯速率:软件设定2400、4800、9600、19200、38400、57600和115200                                     |
| 存储容量: FAT16 管理的至少 4M 字节 FLASH 非易失性内存和 4M 字节 RAM 易失性内存,可外扩 256M 的 SD                    |
| $\mathbf{k}$                                                                           |
| 工作温度: -10℃至+70℃                                                                        |
| 工作电源: +5V±0.2V,峰值电流 650mA,工作电流 400mA。                                                  |

外形、尺寸及安装孔位

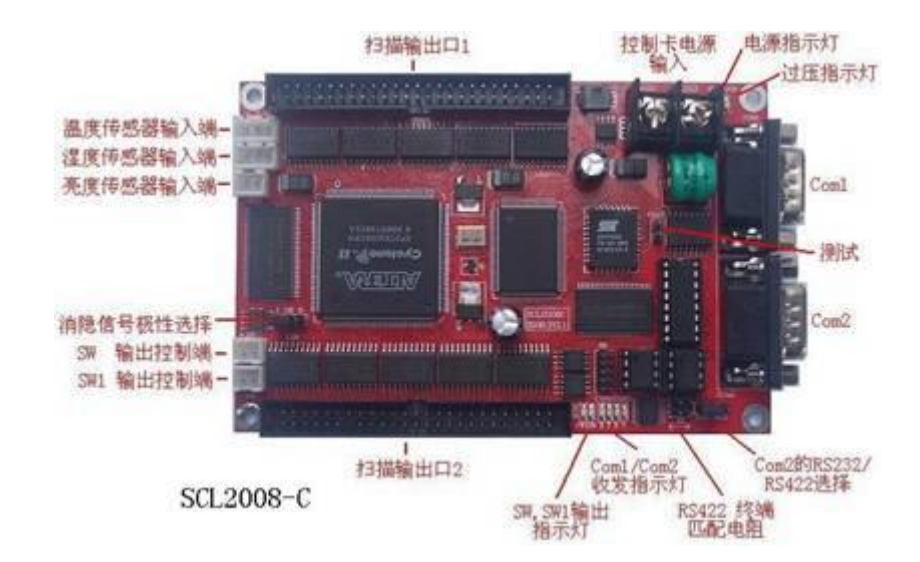

SCL2008 工程手册 V140

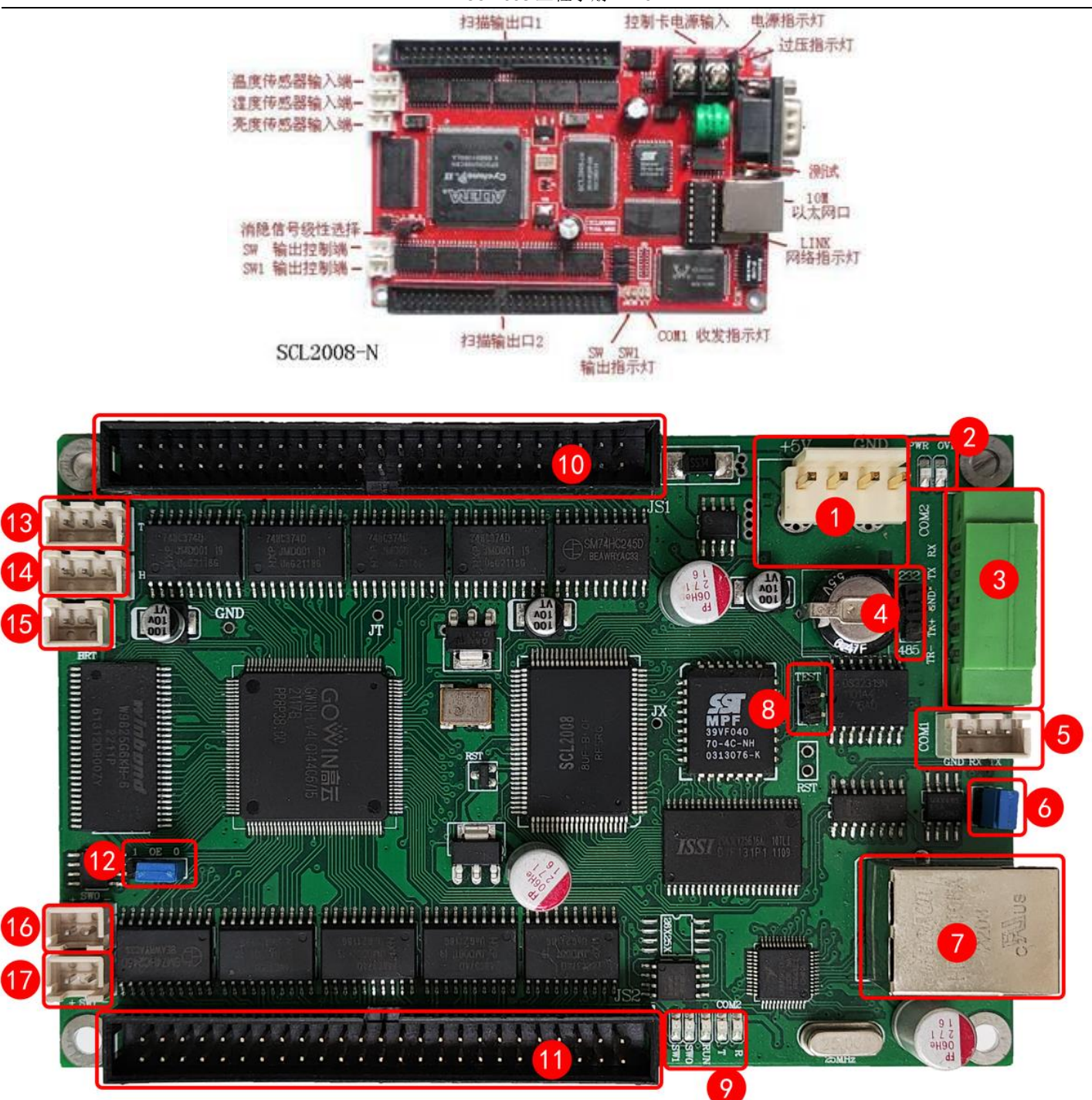

#### SCL2008A(SCL3000)

| 1 | 电源输入                         |
|---|------------------------------|
| 2 | PWR: 电源指示灯                   |
|   | OVR: 过压指示灯                   |
| 3 | COM2: 可选 RS232/RS485         |
| 4 | COM2 的 RS232/RS485 选择跳线      |
| 5 | COM1: RS232                  |
| 6 | RS485终端匹配电阻控制跳线,485总线最末端节点使用 |
| 7 | RJ45 网口 (10M/100M)           |
| 8 | TEST:测试跳线                    |

SCL2008 工程手册 V140

| _  |                                                                      |
|----|----------------------------------------------------------------------|
| 9  | R: COM2 数据接收指示灯<br>T: COM2 数据发送指示灯<br>RUN: 内部逻辑指示灯<br>SWO: SWO 状态指示灯 |
|    | SW1: SW1 状态指示灯                                                       |
| 10 | JS1: 扫描输出口 1                                                         |
| 11 | JS2: 扫描输出口 2                                                         |
| 12 | OE 跳线                                                                |
| 13 | T: 温度传感器输入端                                                          |
| 14 | H: 湿度传感器输入端                                                          |
| 15 | BRT: 亮度传感器输入端                                                        |
| 16 | SWO: 等于红卡的 SW                                                        |
| 17 | SW1: 等于红卡的 SW1                                                       |

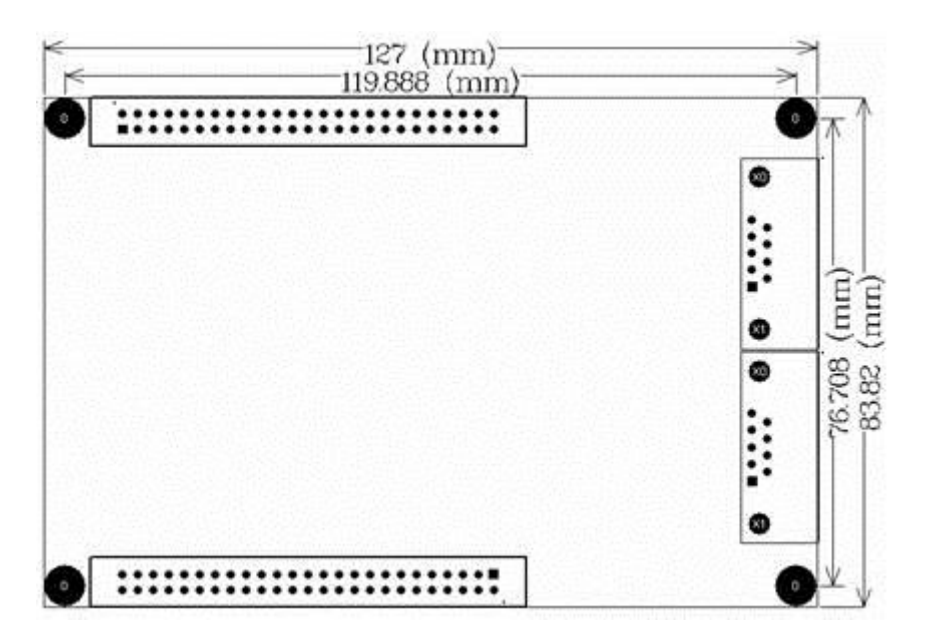

# 接 口

# 控制卡电源输入(+5V GND)

一般情况下,电源在负载增加时,输出电压降低,负载减少时,输出电压升高,为达到稳定的输出电压,电源内 部有反馈回路跟踪输出电压以调整其实际输出。好的电源,反应快,调整时间很短,差的电源则调整时间长。若一个 电源同时接了显示板和控制卡,那么在显示板突亮和突灭的情况下,电源输出的电压将产生很大的突变,尤其在变低 的情况下,若调整时间长,可能导致控制卡局部工作失常。因此,请尽量单独用一个电源给控制卡供电,或者,使用 反馈调整快的高质量电源。

若供给控制卡的电源基本正常,电源接线座右边电源指示灯(PWR)会点亮。若电源电压超过 5.5V 左右,则电源指示灯 PWR 熄灭,过压指示灯 OVR 会点亮,提示用户检查电源电压。

### 串行通讯口 COM1:RS232

#### 控制卡的出厂的设置为:地址码 0, COM1,38400 速率。

COM1 是主串口,仅能工作于 RS232 模式。当有数据收发时,对应 COM1 的通讯指示灯会闪亮。标有'T'的指示灯闪亮表示有数据从控制卡向外发出,标有'R'的指示灯闪亮表示计算机或其它装置有数据发送给控制卡。 COM1 可工作在 2400,4800,9600,19200,38400,57600 或 115200 七种速率。设置方法请参看通讯设置一章。

RS232 三线串口线序

PIN2:数据接收PIN3:数据发送PIN5:地线;

#### 串行通讯口 COM2:RS232/RS422/RS485(SCL2008C)

COM2 可通过短路跳线选择 RS232 或 RS422/RS485 工作模式,有一个单排三针的模式选择跳线。若该跳线短路在 232 一侧,则 COM2 工作在 RS232 模式,接口的 PIN2,PIN3 和 PIN5 有效,定义与 COM1 一致;若跳线短路在 422 一侧,则 COM2 工作在全双工的 RS422 模式,信号为

PIN5: GND PIN6: T-PIN7: T+

PIN8: R+,

PIN9: R-

若将 PIN6 与 PIN9 短路, PIN7 与 PIN8 短路,则 COM2 工作在半双工的 RS485 模式。 PIN6,PIN9: T/R – PIN7,PIN8: T/R +

### 串行通讯线

#### 1、COM1 和 COM2 的 RS232 连线方法

与计算机连接时:

PIN2 与计算机串口的 PIN3 连接

PIN3 与计算机串口的 PIN2 连接

PIN5 与计算机串口的 PIN5 连接。

上述做线方法简称为"2、3交叉,5直连"。如果使用网线来制作通讯线,请采样下面的连线建议:

PIN2 使用蓝色线连接到计算机串口的 PIN3

#### PIN3 使用橙色线连接到计算机串口的 PIN2

PIN5 使用蓝白和橙白连接到计算机串口的 PIN5(保证与每个信号线绞合在一起的白线都将作为地线) 绿和绿白双绞线、棕和棕白双绞线都焊接到串口插头的 BD9 外壳。

因为计算机串口和控制卡串口的外壳都连着地线。此举可保证万一带电拔插串口连接线时,是地线先接通,然 后才连接信号线,或信号线先断开,然后才断开地线。

#### 2、COM2 的 RS422 连线方式

PIN5(GND)接计算机 RS232/RS422 转换器的"GND"

PIN6(T-) 接计算机 RS232/RS422 转换器的 "R-"

PIN7(T+) 接计算机 RS232/RS422 转换器的 "R+"

PIN8(R+) 接计算机 RS232/RS422 转换器的"T+"

PIN9(R-) 接计算机 RS232/RS422 转换器的"T-"

注意: T-和 T+必须使用一对双绞线, R+和 R-也必须使用一对双绞线。如果使用网线制作通讯线,请采样下面的连线建议:

 PIN6(T-)用蓝色线连接到 RS232/RS422 转换器的 R 

 PIN7(T+)用蓝白线连接到 RS232/RS422 转换器的 R+

 PIN8(R+)用橙色线连接到 RS232/RS422 转换器的 T+

 PIN9(R-)用橙白线连接到 RS232/RS422 转换器的 T 

 PIN5(GND)用绿色和绿白连接到 RS232/RS422 转换器的 "GND"

 棕和棕白双绞线都连接到通讯线插头的 DB 外壳,或直接连接到地线。

#### 3、COM2 的 RS485 连线方式

若将 PIN6 与 PIN9 短接、PIN7 与 PIN8 短接,则 COM2 构成 RS485 串口。

PIN5(GND) 接计算机 RS232/RS485 转换器的 GND

PIN6("-")接计算机 RS232/RS485 转换器的"-"

PIN7("+")接计算机 RS232/RS485 转换器的"+"

注意: PIN6(-)和 PIN7(+)必须使用一对双绞线。如果使用网线制作通讯线,请采样下面的连线建议:

#### PIN6(-)用蓝色线连接到 RS232/RS485 转换器的-

#### PIN7(+)用蓝白线连接到 RS232/RS422 转换器的+

PIN5(GND)用绿色和绿白连接到 RS232/RS422 转换器的 "GND"

棕和棕白双绞线、橙和橙白双绞线都连接到通讯线插头的 DB 外壳,或直接连接到地线。

#### 4、RS422/485 终端电阻

RS422/485 通讯总线的末端时,必须使用终端匹配电阻。控制卡上已经配置了 RS422/RS485 通讯总线的终端匹 配电阻,但平常并没有连接到通讯总线上。需要时,将标有 JX 的插针按标明的方向短路即可。

#### 5、与励研公司的 RS232/RS422 转换器的连接

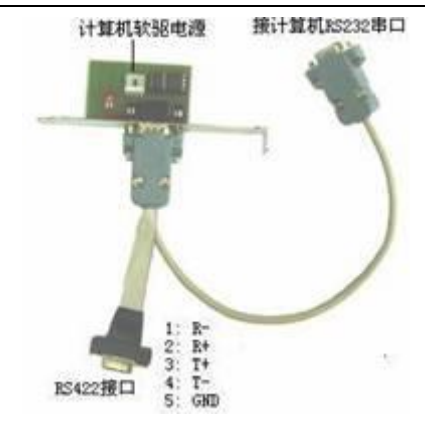

转换器 RS422 接口 PIN1 ←→ SCL2008 控制卡 COM2 PIN6 转换器 RS422 接口 PIN2 ←→ SCL2008 控制卡 COM2 PIN7 转换器 RS422 接口 PIN3 ←→ SCL2008 控制卡 COM2 PIN8 转换器 RS422 接口 PIN4 ←→ SCL2008 控制卡 COM2 PIN9 转换器 RS422 接口 PIN5 ←→ SCL2008 控制卡 COM2 PIN5 请参考 "COM2 的 RS422 连线方式"使用网线连接。

### 以太网通讯

SCL2008N 支持以太网方式收发数据。 数据收发灯(LINK): 当有数据通过局域网进入控制卡或控制卡有数据向局域网发出时,该灯会闪烁。

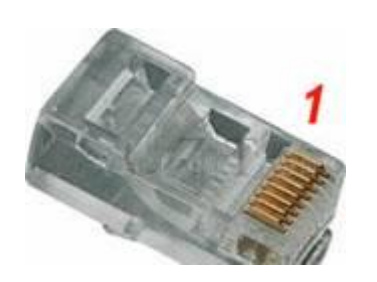

| 568A标准                                     | 568B标准                                                                                                    |
|--------------------------------------------|----------------------------------------------------------------------------------------------------|
| 1 绿绿白<br>2 绿橙蓝蓝白<br>5 6 宿<br>存<br>7 8<br>棕 | 1<br>2<br>2<br>3<br>4<br>5<br>6<br>6<br>6<br>7<br>8<br>家<br>席<br>5<br>6<br>7<br>8<br>7<br>8<br>8<br>8<br>7<br>8<br>7<br>8<br>7<br>8<br>8<br>8<br>8<br>8<br>8<br>8<br>8<br>8<br>8<br>8<br>8<br>8 |

上图标示了 RJ45 水晶头的第 1 脚位置以及 EIA/TIA 的布线标准中规定的两种双绞线的线序 568A 和与 568B。 如果计算机与控制器直接连接,网线的一头采用 568A 标准,另一头采用 568B 标准制作水晶头。 如果通过路由器、集线器(HUB)或交换机连接到控制器,则网线两头都按照 568B 标准制作水晶头。

# 消隐极性(1 OE 0)

消隐极性选择为单排三针短路跳线,标有"1 OE 0"。若显示板在消隐信号输入高电平时被点亮,则将短路子插在"1"侧;若显示板在消隐信号输入低电平时被点亮,则请将短路子插在"0"侧。

# 电源控制(SW,SW1)

控制卡提供屏体电源的开关控制信号(控制卡独立供电时),若当前时间处于自动开关屏时间段内,且控制卡上有正确的节目时,电源控制接口边的 SW 指示灯将被点亮,同时 SW 接口给出固态继电器的控制信号。靠近控制卡线路板边缘一侧的端子接固态继电器的"-"控制端,控制卡线路板内侧的端子接固态继电器的"+"控制端。接线示意图如下:

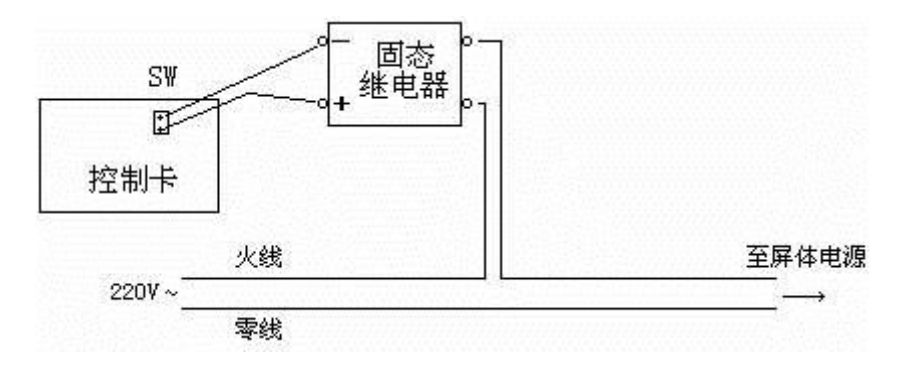

# 亮度采样(BRT)

亮度采样用于自动调节显示屏的亮度。

在 BRT 处接上随控制卡一起提供的光敏电阻(免费选配件),将该光敏电阻放置在屏体外部,并在软件里选择自动调节,则可实现根据外部光线自动调节显示屏的亮度。

# 温度、湿度采样及自动控制(T,H)

温度和湿度采样接口采集数据给时钟版面设计中要求显示的温度或湿度值。温度采样结果还可用于自动控制屏体 电源及 SW1(一般用于控制室外屏体的散热设备),此控制功能旨在保护室外屏体。

温度传感器为 DS18B20,湿度传感器为 HF3223(温度和湿度传感器是选配件)。传感器与控制卡的接线不得超过 0.5 米。连接时请注意电源极性,否则会损坏传感器。

在使用温度自动控制功能时,可设定高于某温度 T\_off 时,自动关闭屏体电源,回落至某温度 T\_on 再打开屏体电源,若 T On>=T off,该自动控制功能被禁止;

也可设定高于某温度 t\_on 时自动打开散热设备,温度回落至低于某温度 t\_off 时再关闭散热设备,若 t\_off>=t\_on,则该控制功能也被禁止。

启用温度自动控制功能及设定相关控制数值的操作,在[工具]->[远程]的操作界面的左下放。

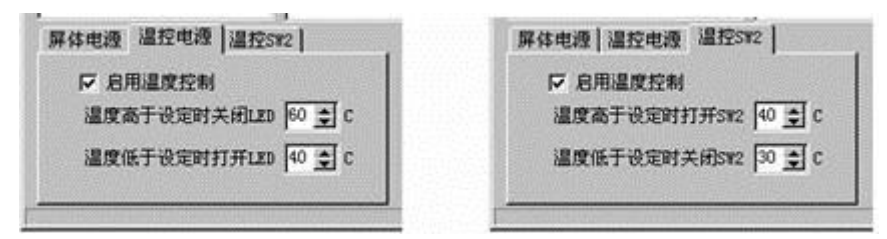

# 显示接口(JS1,JS2)

|                   | 双色             | 到屏             |                   | T                 | 1024           | 1x25           | б              | T1                | 024            | x256           | S              |
|-------------------|----------------|----------------|-------------------|-------------------|----------------|----------------|----------------|-------------------|----------------|----------------|----------------|
| GND<br>GND<br>GND | 135            | 246            | VCC               | GND<br>GND<br>GND | 135            | 2<br>4<br>6    | VCC<br>VCC     | GND<br>GND<br>GND | 135            | 246            | VOC<br>VOC     |
| G16<br>G15<br>G14 | 7<br>9<br>11   | 8<br>10<br>12  | R16<br>R15<br>R14 | G8                | 7<br>9<br>11   | 8<br>10<br>12  | 88<br>R8<br>B7 |                   | 7<br>9<br>11   | 8<br>10<br>12  |                |
| G13<br>G12<br>C11 | 13<br>15       | 14 16 19       | R13<br>R12<br>R11 | G7<br>CE          | 13             | 14             | R7<br>B6<br>R6 | B8<br>R8          | 13             | 14<br>16       | 68<br>87       |
| G10<br>G9         | 19             | 20 22          | R10<br>R9         | G5                | 19<br>21       | 20 22          | B5<br>R5       | G7<br>B6          | 19             | 20 22          | R7<br>G6       |
| 68<br>67<br>66    | 25<br>25<br>27 | 29<br>26<br>28 | R7<br>R6          | G4                | 23<br>25<br>27 | 24<br>26<br>28 | R4<br>B3       | 65<br>B4          | 25<br>25<br>27 | 29<br>26<br>28 | RS<br>G4       |
| G5<br>G4<br>G3    | 29<br>31<br>33 | 30<br>32<br>34 | R5<br>R4<br>R3    | G3<br>G2          | 29<br>31<br>33 | 30<br>32<br>34 | R3<br>B2<br>R2 | R4<br>G3<br>B2    | 29<br>31<br>33 | 30<br>32<br>34 | B3<br>R3<br>G2 |
| G2<br>G1          | 35<br>37<br>39 | 36<br>38<br>40 | R2<br>R1<br>LC    | G1                | 35<br>37       | 36 38 40       | B1<br>R1<br>LC | R2<br>G1<br>LD    | 35<br>37<br>39 | 36<br>38<br>40 | B1<br>R1<br>LC |
| LB                | 41 43          | 42             | LA<br>CLK<br>CND  | LB                | 41<br>43       | 42 44          | LA<br>CLK      | LB<br>LAT         | 41 43          | 42 44          | LA             |
| VCC               | 47<br>49       | 48<br>50       | GND               | VCC               | 45<br>47<br>49 | 40<br>48<br>50 | GND<br>GND     | VCC               | 47<br>49       | 48<br>50       | GND            |

# 测试跳线(TEST)

短路[测试]跳线,然后重新给控制卡上电,控制卡将被强制进入测试状态。

强制测试状态下,开关屏时间无效,亮度调整无效。LED 屏幕分别显示固定的全亮(右上角有一个等边直角三角形) 和移动的红、绿、黄相间的斜线。

带三角形的全亮和移动的斜线可用于硬件设置,或显示屏维修。

当测试短路子插上时,控制卡默认 COM1 可用于通讯,速率 38400。

# 串口通讯设置

# 初次连接

控制卡的出厂默认值为:地址码 0, COM1,速率 38400

初次连接控制卡时,可以按照如下步骤简单操作:

- 步骤一:关闭控制卡的电源,使用"2,3 交叉 5 直连"的 RS232 通讯线连接计算机与控制卡的 COM1,运行 SCL2008Edit 程序;
- 步骤二:打开控制卡电源,主菜单中选择[工具]->[选项]->[本地串口],指明与控制卡连接的计算机串口号,点[确 定]
- 步骤三: 主菜单,选择[工具]->[信息],或直接点击工具栏中最右侧的[信息]按钮,启动控制卡运行状态读取过程, 此时,程序会自动用不同的速率尝试与控制卡进行连接。当界面上出现如下的所有运行状态信息时,点[确 定],程序将自动记录与控制卡的通讯速率。

| 🗿 运行状态 |                     |  |
|--------|---------------------|--|
| 显示屏 0  |                     |  |
| 软件版本:  | 1.03 \              |  |
| 硬件版本:  | 1.01ca              |  |
| SD 卡:  | NO                  |  |
| 电源开关:  | On                  |  |
| 节目数:   | 0                   |  |
| 当前播放:  | 0                   |  |
| 温度采祥:  | 0 C                 |  |
| 湿度采祥:  | O RM                |  |
| 亮度等级:  | 31                  |  |
| 装载字库:  | 0                   |  |
| et 🕫   | 2008-05-29 11:51:13 |  |
|        |                     |  |
| 关闭     | <b>月</b> 初          |  |
| L.     |                     |  |

步骤五: 主菜单,选择[工具]->[信息],或直接点击工具栏中最右侧的[信息]按钮,启动控制卡运行状态读取过程, 此时,程序会自动用不同的速率尝试与控制卡进行连接。当界面上出现所有运行状态信息时,点[确定],程序将自动记录与控制卡的通讯速率。

# 读取控制卡参数

关闭控制卡电源,插上测试短路跳线,用 "2,3 交叉 5 直连"的 RS232 通讯线连接计算机串口和控制卡的 COM2, COM2 选择 RS232 工作模式。计算机运行 SCL2008Edit 程序,主菜单点[工具]->[选项]->[串口],输入密码 "scl2008",然后 给控制卡上电,在操作界面将显示控制卡的串口配置参数、硬件设置参数,以及硬件的状态信息:

SCL2008 工程手册 V140

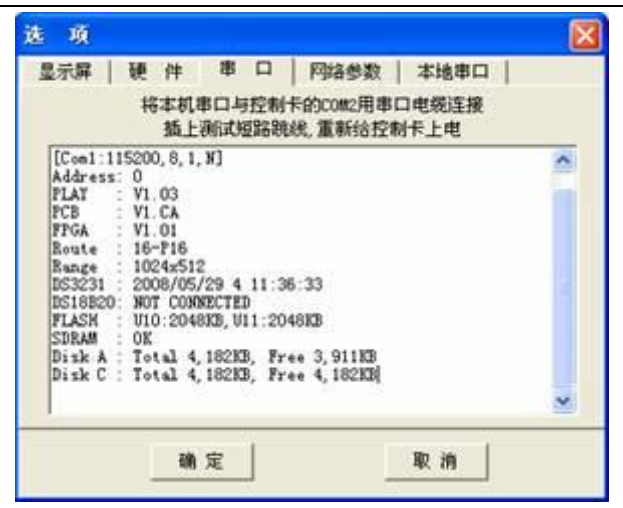

第一行显示设定的与计算机通讯的串口信息;

第二行显示控制卡的地址码;

第三行到第五行显示播放器、PCB 板和硬件扫描程序的版本;

第六行和第七行显示选定的驱动板布线代码及控制范围;

第八行显示控制卡上的时钟芯片读出的数值

第九行显示是否外接温度传感器

第十行显示控制卡板载的 FLASH 存储器容量

第十一行显示控制卡上的显存是否完好

第十二行显示 FLASH 磁盘的总容量和剩余空间

第十三行显示 RAM 盘的总容量和剩余空间

## 更改串口或通讯速率、地址码和助记名

在与控制卡正常通讯的情况下,按照下列步骤进行设置:

步骤一: 菜单: [工具]->[选项], 输入口令 "scl2008", 点[串口], 出现如下画面:

|               | Co    | n1 | □ Ce | e2 |             |
|---------------|-------|----|------|----|-------------|
| Baudrate      | 38400 | •  |      | ¥  | 地址码         |
| Data bits     | 8     | •  |      | Ψ. | 0 -         |
| Stop bits     | 1     | •  |      | Ψ. | 助记名         |
| Check bit     | None  | •  |      | Y  | SCL2008 001 |
| Same Check    | Π.    |    | Г    |    |             |
| Data transfer | V     |    | Г    |    |             |

- 步骤二: 勾选计划使用的控制卡串口号, [Data bit]选 8, [Stop bit]选 1, [Check bit]选 NONE, [Same Check]不选, 勾选[Data Transfer];
- 步骤三: 根据需要选择新的地址码,输入需要的助记名;
- 步骤四: 点击[确定],保存所做的修改到控制卡。
- 步骤五: 若修改所使用的控制卡串口,将通讯线更改到控制卡选定的串口; 主菜单选择[工具]->[信息],或直

接点击工具栏中最右侧的[信息]按钮,启动控制卡运行状态读取过程,此时,程序会自动用不同的速 率尝试与控制卡进行连接。当界面上出现所有运行状态信息时,点[确定],程序将自动记录与控制卡 的通讯速率。

## RS422/485 通讯设置步骤(SCL2008C)

在控制卡可用 COM1 通过 RS232 与计算机的串口通讯的前提下:

1、进入[显示屏串口]设置界面,选择使用 COM2 进行通讯,然后点[确定]

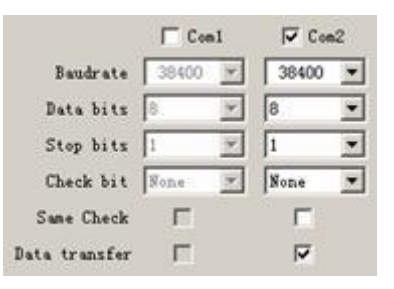

- 2、关闭控制卡电源,将控制卡上的 COM2 通讯模式跳线选在 RS232 一侧,将原来接在控制卡的 COM1 的 RS232 通讯线接到 COM2 上
- 3、给控制卡通电,软件中主界面选[信息],检查计算机是否可与控制卡通过 COM2 通讯
- 4、关闭控制卡电源, COM2 的通讯模式跳线选到 422 一侧, 计算机加装 RS232/RS422(485)转换器, 换用 422/485 通讯线连接转换器与控制卡 COM2
- 5、给控制卡通电,软件主界面选[信息],检查计算机是否可与控制卡通过 COM2 的 RS422/485 方式通讯

# 串口简单通讯协议(输入显示数据或简单控制操 作)

若在 3.2 中,对不是数据收发通讯的另一串口也进行设置,选定通讯速率、数据位数、停止位数、校验方式,勾选 或不勾选[Same Check],则输入该串口的数据可直接在屏幕上显示,或进行一些简单的控制操作。(勾选 Same Check 后, 控制卡在对应的串口收到两组相同的数据时才执行相应的操作,否则认为是无效数据。因为简单协议是无应答的协议, 此举可保证只对正确的数据进行响应。为了满足 Same Check 的要求,建议向该串口发送三遍相同的数据)

若希望输入该串口的数据直接在 LED 屏幕上显示,数据的显示位置、字体大小、颜色等需要在时钟版面中进行设计。 设计说明请参见《使用说明》中"时钟版面设计"一章。

简单协议的格式如下:

引导符+ASCII 数据+0dH+0aH

**显示文字:** 引导符 ''(计算机键盘 '1' 左边的点), 欲显示的文字串。要求控制卡上已经装载字库。可以使用 "程序员手册"中介绍的"扩展显示码"。

亮度调整: 引导符 'B', 两个一样的数字字符。"00" 表示降低亮度, "11" 表示增加亮度

*数据显示*:引导符 'N',数据为不超过 8 组的数字串,每组数字串间用 ","隔开。除 ASCII 符号 "0" - "9" 外, 还允许出现 "+"、"-"、"."以及空格;例如: "N12.35,77.98,233.65" +0dH+0aH

*选择节目:*引导符 'P',后接两个十进制数字字符,表示播放 SD 卡某路径下的节目表。例如: "P23" +0dH+0aH 表示运行 "B:\P23\PLAYLIST.LY" 节目表文件。

开关电源: 引导符 'S',两个一样的数字字符。"00" 表示关闭电源,"11" 表示开启电源

*时钟校准*:引导符 'T',14 个数字字符的新时钟数据。排列顺序为年月日星期时分秒。例如:"2006 年 9 月 19 日 星期二 10:13:28"应该组织为:"T06091902101328 "+0dH+0aH 其中,年份只取低 2 位;星期日表示为 00,星期一到星期六表示为 01-06。 *暂停/继续:*引导符 'U',两个一样的数字字符,"00"表示暂停,"11"表示继续播放

网络通讯设置

## 设置防火墙

WindowsXP 的防火墙或其它某些防病毒程序有可能关闭计算机程序在局域网内的某些操作,必须正确设置方能与 控制器正常通讯。

WindowsXP 防火墙设置: [开始]->[设置]->[控制面板],双击 "Windows 防火墙",进行设置。[常规]里去掉"不允许例外"前面的勾(见下图)

| indows 防火着                                                                        | ×        |
|-----------------------------------------------------------------------------------|----------|
| 案現 例外 高级                                                                          |          |
| Windows 防火墙正在带助促护型的电脑。                                                            |          |
| Windows 防火地通过阻止未接权用户通过网络或 Internet 访问您的计算机来帮助保护计算机。                               |          |
| ③启用(微荐)(④)<br>此设查阻止所有外部癌注接到计算机,除了在"例外"选<br>项卡上选择的例外。                              |          |
| □ 不允许例外 (2)<br>五不士安全的迪本 (2) 每语、 旅馆和机场)连接到公共网络<br>时通过罪红型选择,在"例外"选项卡上的任何选择将被<br>忽略。 |          |
| 关闭(不推荐)(2)<br>避免使用此设置,关闭 %indows 防火墙可能使计算机更容<br>系列两面和入侵者的吹击。                      |          |
| 了解 windows 防火场的其他信息                                                               |          |
| (職定) (東)                                                                          | <b>A</b> |

在[例外]标签中点[添加程序],将 SCL2008Edit.Eex 程序加入,并在 SCL2008Edit.exe 程序名前面的小框中标上勾。

| Windows 防火着                                                      |          |
|------------------------------------------------------------------|----------|
| 業現 例外 高級                                                         |          |
| Windows 助火墙正在阻止除下列选定程序和服务之外的传入网络连接。<br>加码外将使部分程序更好地工作,但可能增加安全风险。 | <b>ب</b> |
| 程序和服务 (2):                                                       |          |
| 名称                                                               | ~        |
| Wicrosoft (E) Visual Studio VSA EFC Event Creator                | 1        |
| □Wicrosoft Management Console                                    |          |
| @Player                                                          |          |
| @gransClient1.3Bets02 V01.3.102.015                              |          |
| SCL2008E4it                                                      |          |
| Setup Wicrosoft 基础类应用程序                                          | c        |
| SuperConEdit.                                                    |          |
| SuperConEdi t                                                    |          |
| 🗹 symplify                                                       | *        |
| < >                                                              |          |
| 添加程序 (2)) 添加減口 (2)) (編輯 (2)) (基除(2))                             | -        |
| Washington Revision in statement in an                           |          |
| C THAT I DO A BRIT TIME THAT WE ARE A                            |          |
| 此许何外存在什么风险?                                                      |          |
|                                                                  | -        |

#### 设置网络参数

控制卡出厂默认的 IP 地址为 10.1.1.100。

为了在局域网中使用控制卡,必须先修改控制卡的 IP 地址,使其与操作计算机位于同一网段。否则,计算机在局域网中是不能正常访问控制卡的。

先获取计算机的网络设置参数。在计算机的本地连接里,点右键菜单的属性,找到 TCP/IP 连接,再点属性,在属性窗口里,记住子网掩码的设置参数。

| 加重同時支持此功能,我可以<br>並需要从同時系统管理百姓获 | 在教育动物地的 17 说量。否则,<br>弹逐当的 17 说量。 |
|--------------------------------|----------------------------------|
| 0 846846 17 1822 (0)           |                                  |
| ●使用于面积 27 地址(1)                |                                  |
| D HER (D)                      | 10 1 1 142                       |
| (子科解码 (1))                     | 255 255 255 0                    |
| 教以同共(1)                        | 10 1 1 1                         |
| 0.0000 Inc. \$15-8141          | 1.00                             |
| ⑦使用下面的 INS 服务器                 | R1E (II)                         |
| 新浩 165 第4番 (2)                 | 252 . 98 . 128 . 60              |
| 4R 36 848 (J)                  | 202 96 134 133                   |
|                                | T BUT OD                         |

然后运行 SCL2008Edit.exe,在菜单中选择[工具]->[选项]->[网络参数],出现如下界面:

|                                               | Σ  |
|-----------------------------------------------|----|
| 1002 第日 28123 全                               | 查找 |
| [6C-59-54-02-08-50][ 10. 1. 1.100][SCL2008 00 | 1) |
|                                               |    |
|                                               |    |
|                                               |    |
|                                               |    |

点击[查找局域网中的所有显示屏]按键,在下方列表中出现显示屏时,双击要修改的显示屏,进行网络参数的设置。

| #1817 [10.1.1.8]                                                                                                    |          | 动间积期    |  |
|----------------------------------------------------------------------------------------------------|----------|---------|--|
| 「不使用管理員口令」                                                                                                    | 1: 🗂 19  | 广 宏铸动网  |  |
| and a grant of                                                                                                    | 2: T II  | 厂 密码动阀  |  |
| ALL OF BELLEVILLE                                                                                                    | 3. TH    | 厂 密码访问  |  |
| and a state of the state of the | 4 1 11   | 厂 密码访问  |  |
| RAC 1812                                                                                                    | 5: TH    | 厂 密码动向  |  |
| IF 地址 10: 1. 1.100                                                                                                    | 6: [T]]  | 厂 密码动间  |  |
| 子月推动 255 255 255 0                                                                                                    | 7: 17    | 厂 密码边向  |  |
| 四 美 10. 1. 1. 1                                                                                                    | 8: [] 17 | 厂 密码动网  |  |
| 助记名 SCL2008 001                                                                                                    | 9: T IF  | 厂 密码边网  |  |
| MTP Server                                                                                                    | 10: TP   | 厂 密码动向  |  |
| 財区 20 *                                                                                                    | 11: T IF | [二 密码边网 |  |
|                                                                                                    | 12: T IF | [ 密码动向  |  |
| Kost Server IF                                                                                                    | 13: 🗆 🗗  | [ 密码边间  |  |
| Reart-Beating Peroid . Min                                                                                                    | 14: T IF | 厂 密码边间  |  |
| Heart-Beating Fort 2008 \$                                                                                                    | 15: 🗆 🎞  | 厂 密码边间  |  |
|                                                                                                    | 16: TIP  | 厂 密码访问  |  |

先在子网掩码一栏输入刚才在计算机的本地连接中获取的子网掩码。然后根据网络参数设置见面上方提供的本地

IP(计算机的 IP)和子网掩码设置显示屏的 IP 地址。

子网掩码和 IP 地址都分为 4 段。如果子网掩码的某段是 255,则显示屏的 IP 地址对应的段的值就必须和本地 IP 对应的段的值完全一样。在上面的例子中,子网掩码的前三段都是 255,所以显示屏的 IP 与本地 IP 的前三段是一样的,都是 10.1.1,只有最后一段不一样。本地 IP 的最后一段是 142,显示屏 IP 的最后一段是 127。

下方的助记名用于在局域网中连接了多个显示屏的时候为每个显示屏取一个名字,方便记忆。

#### NTP 协议,网络自动时钟校准

在前一界面的助记名的下方,是 NTP 服务器(网络授时服务器)的 IP 地址及所在地区的世界时区(中国是东八区)。设置相关数据后,控制卡将每隔一个小时从授时服务器取得"标准时间"来修正控制卡的时钟。

若控制卡所在的局域网内有一台授时服务器,则在此处直接输入该服务器的 IP。

若控制卡所接入的局域网可访问 Internet,并且正确设置了网关的 IP 地址,则可在此处输入 Internet 中的授时服务器的 IP 地址。

采用 Internet 网络授时,无需特别设置路由器和交换机,因为 NTP 协议是一个公开的标准协议,一般的路由器和 交换机都是支持这个协议的。

### 跨网段访问

SCL2008N 支持跨网段(计算机与控制器在同一个局域网中,但在不同的网段)的访问。 关于跨网段的访问设置,我们通过如下的示例来说明:

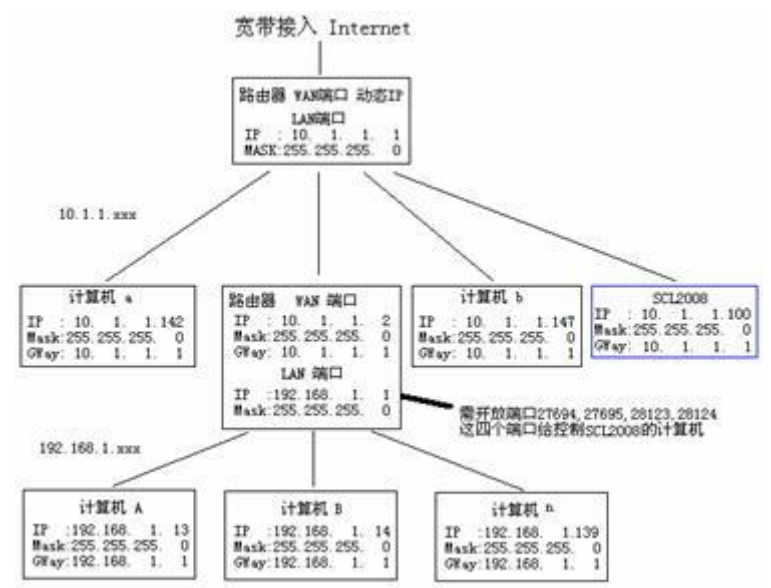

如图所示,上面的路由器通过宽带接入局域网,它下辖 10.1.1.xxx 网段。因为需要访问 Internet,所以 10.1.1.xxx 中所有计算机的网关设置都是 10.1.1.1(上一路由器 LAN 端的 IP 地址)。SCL2008N 控制卡接在 10.1.1.xxx 中,所以网关设为 10.1.1.1;因控制它的计算机位于由 10.1.1.2 路由器带的 192.168.1.xxx 网中,所以,SCL2008N 控制卡的网关也可设为 10.1.1.2(静态路由)。

下面的路由器 WAN 端口给定为 10.1.1.2, 它与 10.1.1.xxx 中的其它计算机处于同一级,因为它下辖的 192.168.1.xxx 计算机也需要访问 Internet,所以,该路由器的 WAN 端的网关也设置为 10.1.1.1。

10.1.1.xxx 中的计算机需要访问 Internet 时,因为网关是 10.1.1.1,所以数据将发送给 10.1.1.1 路由器,然后经该路 由器的 WAN 端进入 Internet。

192.168.1.xxx 中的计算机需要访问 Internet 时,因网关是 192.168.1.1,所以数据将发送给 192.168.1.1 路由器,该路由器接收到数据后,因 WAN 端的网关是 10.1.1.1,所以数据转发给 10.1.1.1 路由器,经上面的路由器的 WAN 端进入 Internet。

192.168.1.xxx 中的计算机需要访问控制卡时,数据同样发送给它的网关 192.168.1.1,即下方的路由器。该路由器 收到数据后通过 WAN 端转发到 10.1.1.xxx 网中,控制卡 10.1.1.127 即可接收到数据。控制卡回送的数据被路由器 10.1.1.2,接收并转发到 192.168.1.xxx 网中,从而实现了跨网段的访问。

注意:因 SCL2008 系统默认使用 27694、27695、28123、28124 这四个端口来收发数据,若下方的路由器没开放 这四个端口,则可以修改路由器的设置,使之开放这几个端口,也可以在 SCL2008Edit 程序中选择路由器已经开放的、 未被其它程序占用的端口来操作。

# 硬件设置

## 设置密码、控制范围

SCL2008Edit 程序的主菜单中,[工具]->[选项],弹出输入口令的窗口,此处需输入"scl2008"。切勿将该口令告诉最终 用户,否则,在不了解显示屏的扫描特性的情况下,随意选择硬件特性,有可能损坏显示屏。主菜单,选择[工具]->[选 项],出现如下界面:

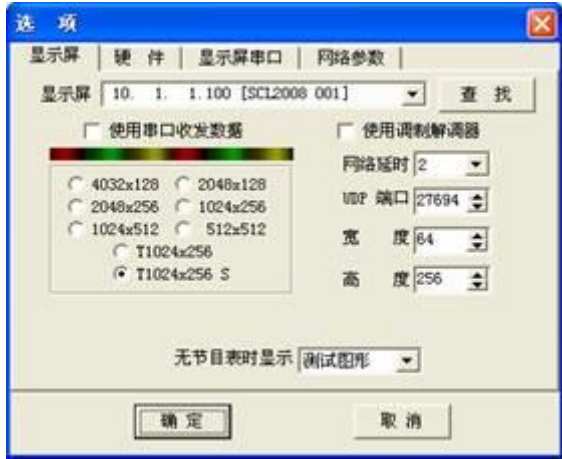

当界面中,控制范围的上方出现彩条,并且,控制范围和无节目表时显示的内容这两项可选择时,表示计算机与控制卡已经正确通讯,可以进行硬件设置了。

控制范围中, 4032x128、2048x256、1024x512为双色,扫描场频为 60Hz 2048x128、1024x256、 512x512为双色,扫描场频为 120Hz T1024x256为三色, 场频为 120Hz,可用双色 HUB 板,偶数接口的'红'作'蓝' T1024x256 S 为三色,扫描场频为 120Hz,使用 SuperComm 的全彩 HUB 板

### 驱动板布线方式

主菜单,选择[工具]->[选项]->[硬件],进入硬件设置:

SCL2008 工程手册 V140

| ment of a state of the local state of the state of the st |            |
|----------------------------------------------------------------------------------------------------|------------|
| 驱动板布线方式   16-P16                                                                                                    | *          |
| □ 毎組 1 列交換                                                                                                    | 厂 毎組 1 行交換 |
| □ 每组 2 列交換                                                                                                    | □ 毎组 2 行交換 |
| 厂 毎組 4 列交換                                                                                                    | □ 毎組 4 行交換 |
| 〒毎組 8 列交換                                                                                                    | 厂 毎組 8 行交換 |
| □ 红绿信号交换                                                                                                    | □ 行序減一     |
| 厂 降低扫描时钟                                                                                                    |            |
| □ 音偶行组列反向                                                                                                    | 厂 行译码输出    |
| 厂 数据信号反相                                                                                                    | 厂 消憩加宽     |
| 目期时钟占空比 「」                                                                                                    |            |

界面的最上方可选择驱动板的布线方式。驱动板布线方式被描述为 xx-Pyy[-nn-mm]的格式。其中 xx 为扫描模式, 分别为 16(1/16 扫描)、08(1/8 扫描)、04(1/4 扫描)、02(1/2 扫描)或 01(静态); yy 描述驱动板上单个数据信号线控制的 行数,一般为 02、04、08 或 16,极少的显示板可能为 01; nn 和 mm 为可选的多种情况,参照驱动板上驱动 IC 对灯脚 的引线和驱动 IC 之间的连接方式,其中 nn 描述打折的列数,mm 描述打折的行数。

## 调整显示屏到正确显示图形

在符合前述布线方式的灯板上,还可能存在驱动引脚连接次序不一致的情况,这些情况可以通过选择每组某些列 或行进行交换来调整。

控制卡在测试模式下,会在显示屏的右上角画出一个三角型,待其显示时,根据第1行是几个点,第2行是几个 点,来选择行交换,使该图形显示成第1行只有一个点,第2行两个点.....,然后根据列显示的情况来选择列交换, 使得最终显示正确的三角形。

# 扫描占空比

扫描时钟占空比用来调整控制卡给出的点时钟信号的高、低电平的比例。在水平方向传输比较长的时候,该选项 很有用,能有效保证数据信号传递到显示屏的最远端。

控制范围与驱动板布线模式及降低扫描时钟频率

## 的关系

SCL2008 的控制范围可通过软件在 4032 列×128 行、2048 列×256 行和 1024 列×512 行之间进行选择。

若选择 4032 列×128 行或 2048 列×256 行,但因驱动板生产工艺造成无法控制到显示屏的最左端时,可以勾选[降低扫描频率]选项。勾选此选项后,如果可能的话,控制卡会降低扫描频率,并从第 2048 列或 1024 列增加一个信号输入来驱动显示屏:

SCL2008 工程手册 V140

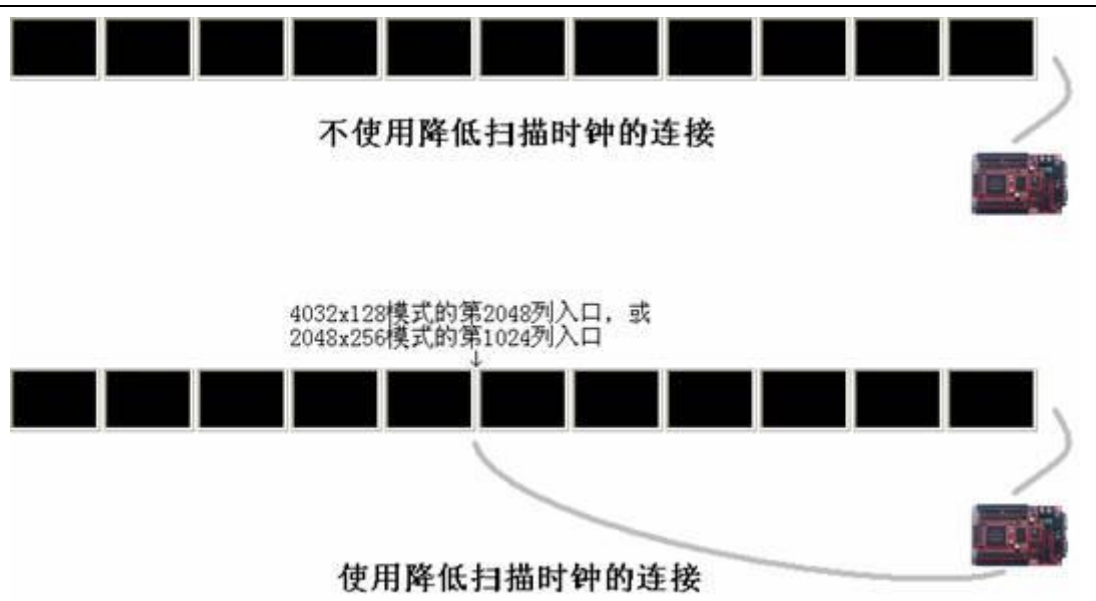

不同的范围,使用的扫描输出口数量不同,而且与选择的驱动板布线方式也有关系。最终的控制高度、使用扫描 输出口等见下表:

| + 44             | 4032×128 模式 |     |       | 2048×256 模式 |       |     |       | 1024×5 | 12模式  |     |
|------------------|-------------|-----|-------|-------------|-------|-----|-------|--------|-------|-----|
| <b>走</b> 线<br>描式 | 不降低         | 时钟  | 降低即   | 寸钟          | 不降低   | 时钟  | 降低时   | 钟      |       |     |
| 侠八               | 输出口         | 高度  | 输出口   | 高度          | 输出口   | 高度  | 输出口   | 高度     | 输出口   | 高度  |
| P16              | J1          | 128 | J1,J2 | 128         | J1    | 256 | J1,J2 | 256    | J1,J2 | 512 |
| P08              | J1          | 128 | J1,J2 | 128         | J1,J2 | 256 | J1,J2 | 128    | J1,J2 | 256 |
| P04              | J1,J2       | 128 | J1,J2 | 64          | J1,J2 | 128 | J1,J2 | 64     | J1,J2 | 128 |
| P02              | J1,J2       | 64  | J1,J2 | 32          | J1,J2 | 64  | J1,J2 | 32     | J1,J2 | 64  |
| P01              | J1,J2       | 32  | J1,J2 | 16          | J1,J2 | 32  | J1,J2 | 16     | J1,J2 | 32  |

| + 44                                    |       | <b>2048×128</b> 模式 |       |     | 1024×256 模式 |     |       |     | 512×51 | 2 模式 |
|-----------------------------------------|-------|--------------------|-------|-----|-------------|-----|-------|-----|--------|------|
| 走线<br>横式                                | 不降低   | 时钟                 | 降低問   | 付钟  | 不降低         | ;时钟 | 降低时   | 计钟  |        |      |
| ( ) ( ) ( ) ( ) ( ) ( ) ( ) ( ) ( ) ( ) | 输出口   | 高度                 | 输出口   | 高度  | 输出口         | 高度  | 输出口   | 高度  | 输出口    | 高度   |
| P16                                     | J1    | 128                | J1,J2 | 128 | J1          | 256 | J1,J2 | 256 | J1,J2  | 512  |
| P08                                     | J1    | 128                | J1,J2 | 128 | J1,J2       | 256 | J1,J2 | 128 | J1,J2  | 256  |
| P04                                     | J1,J2 | 128                | J1,J2 | 64  | J1,J2       | 128 | J1,J2 | 64  | J1,J2  | 128  |
| P02                                     | J1,J2 | 64                 | J1,J2 | 32  | J1,J2       | 64  | J1,J2 | 32  | J1,J2  | 64   |
| P01                                     | J1,J2 | 32                 | J1,J2 | 16  | J1,J2       | 32  | J1,J2 | 16  | J1,J2  | 32   |

| 走线  | T1024 | x256 | T1024x256 S (Supercomm 兼容的转接板) |     |  |
|-----|-------|------|--------------------------------|-----|--|
| 模式  | 输出口   | 高度   | 输出口                            | 高度  |  |
| P16 | J1,J2 | 256  | J1,J2                          | 256 |  |
| P08 | J1,J2 | 128  | J1,J2                          | 128 |  |
| P04 | J1,J2 | 64   | J1,J2                          | 64  |  |
| P02 | J1,J2 | 32   | J1,J2                          | 32  |  |

|     |       | SC | L2008 工程手册 V140 |    |  |
|-----|-------|----|-----------------|----|--|
| P01 | J1,J2 | 16 | J1,J2           | 16 |  |

# 诊断与升级及 OEM

# 电源状态指示灯

正常情况下,当接通控制卡电源的时候,控制卡上的电源指示灯 PWR 会立即点亮,4 秒左右后,SW 灯会被点亮, 表示控制卡已进入正常工作状态。

- 1、上电时, PWR 灯不亮, 但 OVR 灯亮:供给控制卡的电源电压过高,请检查供电;
- 2、上电后, PWR 正常点亮, 但 SW 不亮:可能当前时刻处于正常关屏的时间段内。请短路测试跳线,重新给控制 卡通电,这时 PWR 点亮后 4 秒左右, SW 会被点亮,屏上显示带三角形的全亮和移动的斜线。
- 3、短路了测试跳线, PWR 亮, 但 SW 一直不亮:请联系控制卡厂家。

### 通讯状态指示灯

在没有与控制卡通讯的时候,控制卡上的通讯发送指示灯依然可能会闪亮,这是正常的。

如果计算机通过控制卡的 COM1(或 COM2)与控制卡通讯,在计算机发送数据的时候,COM1(或 COM2)的接收指示 灯 'R'会闪亮。如果通讯速率正确,且控制卡也设置成使用 COM1(或 COM2)进行通讯,且数据包中的地址码确是该控 制卡的地址,则控制卡收到数据后,会给出回应,此时 COM1(或 COM2)的发送指示灯(T)会闪亮。

如果不能与控制卡通讯,请根据控制卡的通讯灯的闪亮情况进行检查:

- 1、 接收灯(R)不闪:检查计算机使用的串口号与软件中设定的串口号是否一致,检查通讯线的通断和 PIN 脚连接 关系,检查控制卡的通讯接收芯片是否完好;
- 2、 接收灯(R)闪亮,但发送灯(T)不闪:检查计算机软件中指定的控制卡地址码(控制卡编号)是否与该控制卡一致, 检查计算机软件中设定的通讯速率是否与控制卡中设置的通讯速率一致;
- 3、 如果 SCL2008N 型控制器接入局域网后,LINK 灯一直不闪,可能是网线制作不对,或控制器的网络通讯接口 芯片有故障。

# 查看控制卡的调试信息

参看[读取控制卡参数]一节,利用控制卡自身给出的信息判断故障所在。

## 升级

计算机中的节目制作程序(编辑器)与控制器中的节目播放程序(播放器)的版本必须一致,整个系统才能正常播放节目。

SCL2008 工程手册 V140

|        | 发送 🛛 🔀                 |
|--------|------------------------|
|        | 请在[信息]中升级控制卡的程序!       |
| 如果出现提示 | 则需升级控制器上的播放程序。         |
| 发      | *                      |
|        | · 请使用最新版本的 SCL2008Edit |
| 若出现提示  | 则需安装更新版本的计算机上的节目编辑程序。  |

- **1、 升级控制卡上的播放程序:** SCL2008Edit.exe 程序,[主菜单]->[工具]->[信息],在已连接控制卡,并读回控制卡的运行状态时,若下面的[升级]按钮是可以操作的,则点击该按钮可升级控制卡上的播放程序。
- 2、升级控制卡上的扫描程序: SCL2008Edit.exe 程序, [主菜单]->[工具]->[选项],在已连接控制卡,并且控制卡的 控制范围是可选的情况下,任选另一个控制范围,点确定,待扫描驱动程序下载完成后,重复这个操作,只 是选回原来的控制范围,就可以升级控制卡上的扫描驱动程序。

# 修改程序名称、程序图标和添加公司信息(OEM)

本节描述的 OEM 修改, 必须是 SCL2008Edit V2.1 以上版本。

- 1、运行 SCL2008Setup.exe 安装程序,将安装目录中的 SCL2008.ini、SCL2008.ico 以及 SCL2008Setup.exe 三个文件拷贝到 一个临时文件夹中;
- 2、用图标编辑软件(Internet 上可搜索到很多款免费的图标编辑软件)修改 SCL2008.ico 图标文件为工程公司的图标;或 删除该文件,将已有的工程公司的图标文件拷贝到这个临时文件夹并改名为 SCL2008.ico;
- 3、 双击 SCL2008.ini 配置文件,用记事本修改程序名和公司信息:

[SelfName]

Program=SCL2008Edit ;可以将 SCL2008Edit.exe 修改成其它名字,例如"LED Edit"

Company=SZ LyTec ;可以在这里输入公司名字,例如:"LED 制造商"

- 4、 用 WinRar 压缩程序将 SCL2008Setup.exe、SCL2008.ico 和 SCL2008.ini 三个文件压缩到同一个压缩文件中,例如 LEDEditSetup.rar;
- 5、用 WinRar 打开 LEDEditSetup.rar, 主菜单中选择[工具]->[压缩文件转换为自解压缩格式], 出现生成自解压缩对话框, 点击[高级选项], 出现如下的对话框:

SCL2008 工程手册 V140

| -    |                  |             |        |    |  |
|------|------------------|-------------|--------|----|--|
| ISCL | 2008             |             |        |    |  |
| •    | E "Pro           | gran File   | **"中创  | 建化 |  |
| 01   | 主当前3             | 「中央中国       | 睡(()   |    |  |
| -    | CHOPO C          |             | 0      |    |  |
| V 1  | <del>жат</del> в | C 1016-12 ( | D      |    |  |
| (T)  | 99 GE            |             |        |    |  |
| 解压   | 后运行              | (T)         |        |    |  |
| SCL  | 2008Set          | up.exe      |        |    |  |
| 解压   | 前运行              | (B)         |        |    |  |
| -    |                  |             |        |    |  |
| -    | _                |             |        |    |  |
|      | 保存当前             | 官设置为制       | t认值(S) |    |  |

在[常规]选项卡的[解压路径]中输入"SCL2008",在[解压后运行]中输入"SCL2008Setup.exe" 6、在[模式]选项卡中,[安静模式]选[全部隐藏],[覆盖方式]选[覆盖所有文件]

| 1 |
|---|
|   |
|   |
|   |
|   |
| - |
|   |
| f |
|   |
|   |
|   |
|   |
|   |
|   |
|   |
|   |
|   |
|   |
|   |

7、 [文本和图标]选项卡中,输入窗口标题"LED Edit"(或自行命名),在[从文件加载自解压缩文件图标]中,输入临时 文件夹中的 SCL2008.ico

| 朝高                | 波  模式                                  | 文本和图                | 标   许可       | 模块      |
|-------------------|----------------------------------------|---------------------|--------------|---------|
| 白耀辰文件             | 11日日日日日日日日日日日日日日日日日日日日日日日日日日日日日日日日日日日日 | n                   | - Concernels |         |
| LED Edit          | an manager of                          | £                   |              |         |
| 白銀压文件             | 11111111111111111111111111111111111111 | 的文本の                |              |         |
|                   | 1 26/1                                 | 100 + 10)           |              | 14      |
|                   |                                        |                     |              |         |
|                   |                                        |                     |              |         |
|                   |                                        |                     |              |         |
| et                |                                        |                     |              | *       |
|                   |                                        |                     |              |         |
|                   | 中加級又本(                                 | <u></u>             |              |         |
| 自定义自              | 解压文件微                                  | 标和图标                |              |         |
| 从文件加              | 1載自解压数                                 | 标(G)                | iMR.         | (D      |
|                   |                                        |                     |              |         |
| The second second |                                        | AL BELLEY AND       | 128.35       | 00      |
| 从文件从              | 或目離進又<br>安健率\ser/                      | 1年图标(L)<br>2008 ice | 19-37-32     | M221111 |
| Lot of the 3      | ATT 2 GUL                              |                     |              |         |
|                   |                                        |                     |              | 1       |
|                   |                                        |                     | max 1        |         |

SCL2008 工程手册 V140

8、点击[确定]关闭[高级自解压缩选项],再点确定,则生成 LED\_Edit.exe 安装程序。

现在,您可以使用 LEDEditSetup.exe 程序为您的客户进行安装了。安装后的快捷方式、应用程序均为您在 SCI2008.ini 中 Program 后输入的文字了。在节目编辑程序中,[主菜单]->[帮助]->[关于]打开的对话框中可看到您输入的公司信息。 执行程序和快捷方式的图标也是 SCL2008.ico 文件中的图标了。